#### Wireless Gauge Reader Installation & Calibration Training

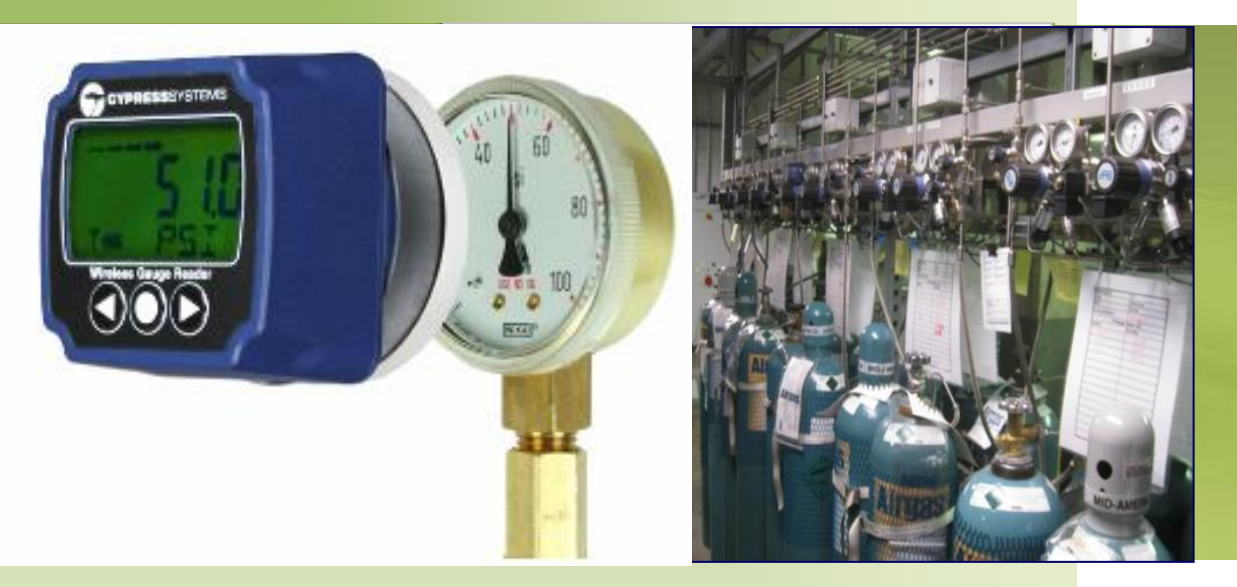

Minimize Operator Rounds Monitor and Detect Faults Optimize Production Efficiency Enhance Safety and Compliance Lower Maintenance Effort

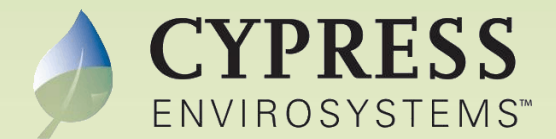

WGR-080-001-02.1 Version 2.1 – April 2020

# **Table of Contents**

- Physically attaching Wireless Gauge Reader (WGR) to a gauge
- 2. How to calibrate a WGR to read a gauge
  - Overview of optical algorithm
  - Calibration steps

# **Physically Attaching WGR to Gauge**

# 1.0 How to Attach a WGR to a Gauge

Select Attachment Method According to Gauge Type

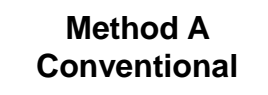

WGR Adapter clamps around outside of gauge

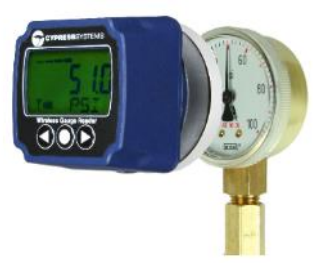

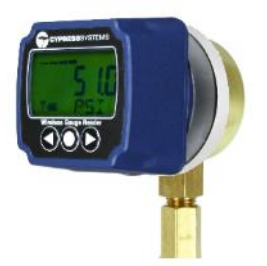

#### Method B Flush (Panel) Mounted or Large Diameter Gauge

WGR adhesive adapters affix to panel or gauge lens

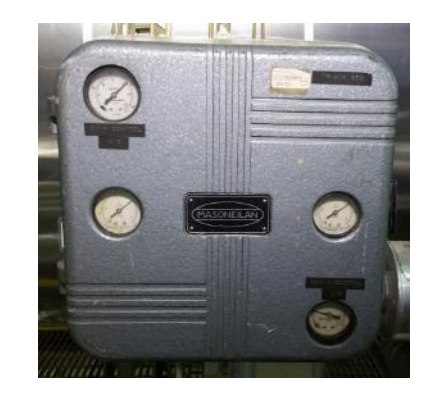

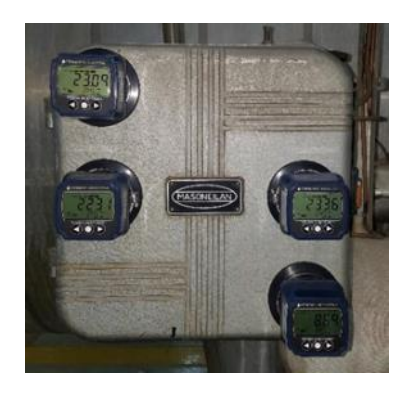

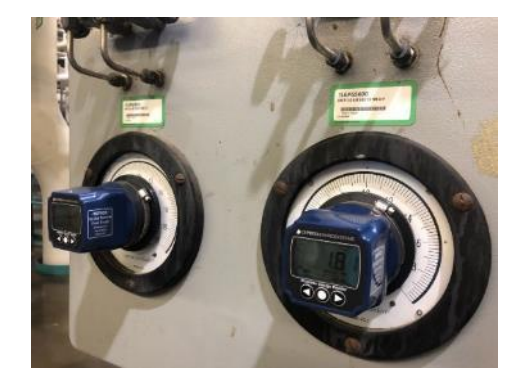

#### How to attach a WGR to a Gauge – Method A

#### Method A – for conventional gauges up to 4" outside diameter

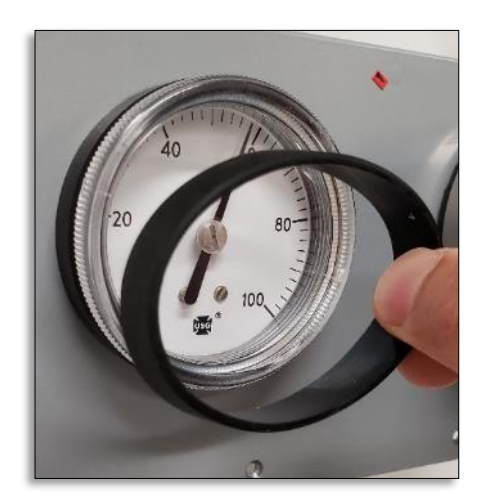

1) Attach **Rubber Shims** to gauge (as needed

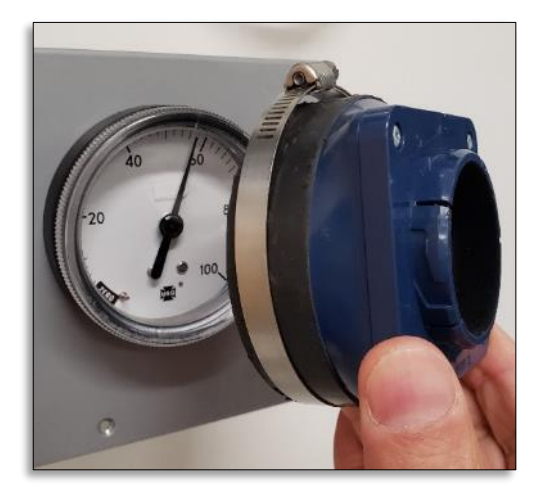

2) Attach WGR Mounting Adapter to gauge

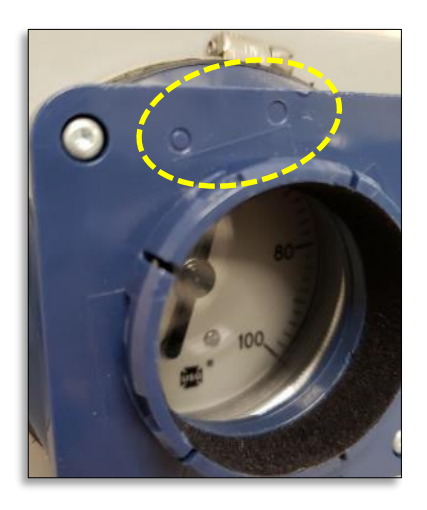

- Note alignment mark on WGR Mounting Adapter should be at upper left corner.
- Tighten Hose Clamp to hand torque using slot screwdriver

#### How to attach a WGR to a Gauge – Method A

#### Method A – continued

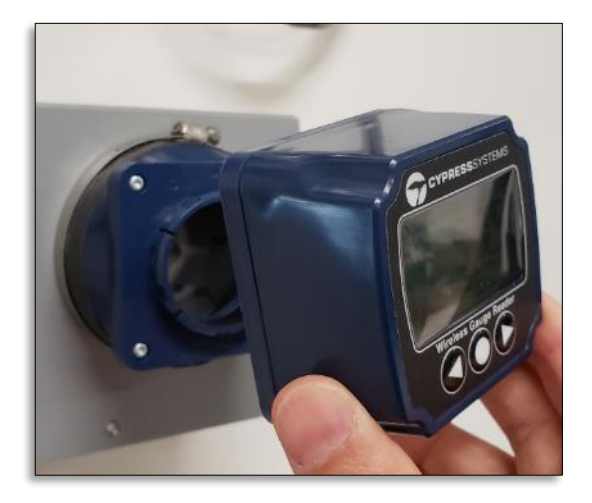

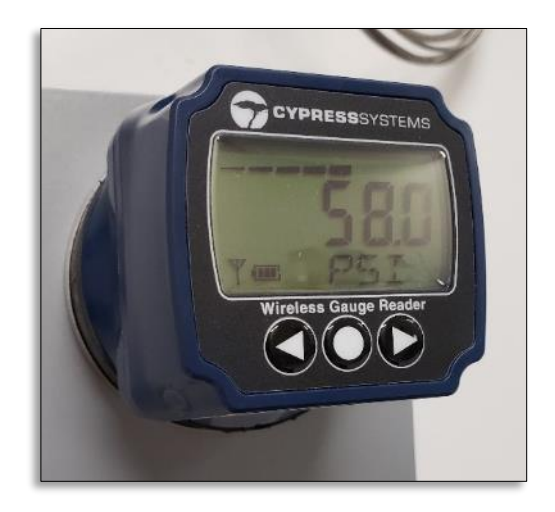

5) Attach **WGR Sensor** to WGR Mounting Adapter using 1/8 turn quickdisconnect.

Note: start with WGR Sensor rotated counterclockwise 1/8 turn and attach to WGR Mounting Adapter. Then turn WGR Sensor clockwise till you hear a click to lock the quick disconnect. Fully Mounted WGR Assembly

### How to attach a WGR to a Gauge – Method B

Method B – for flush (panel) mounted gauges, or gauges with outside diameter greater than 4" diameter

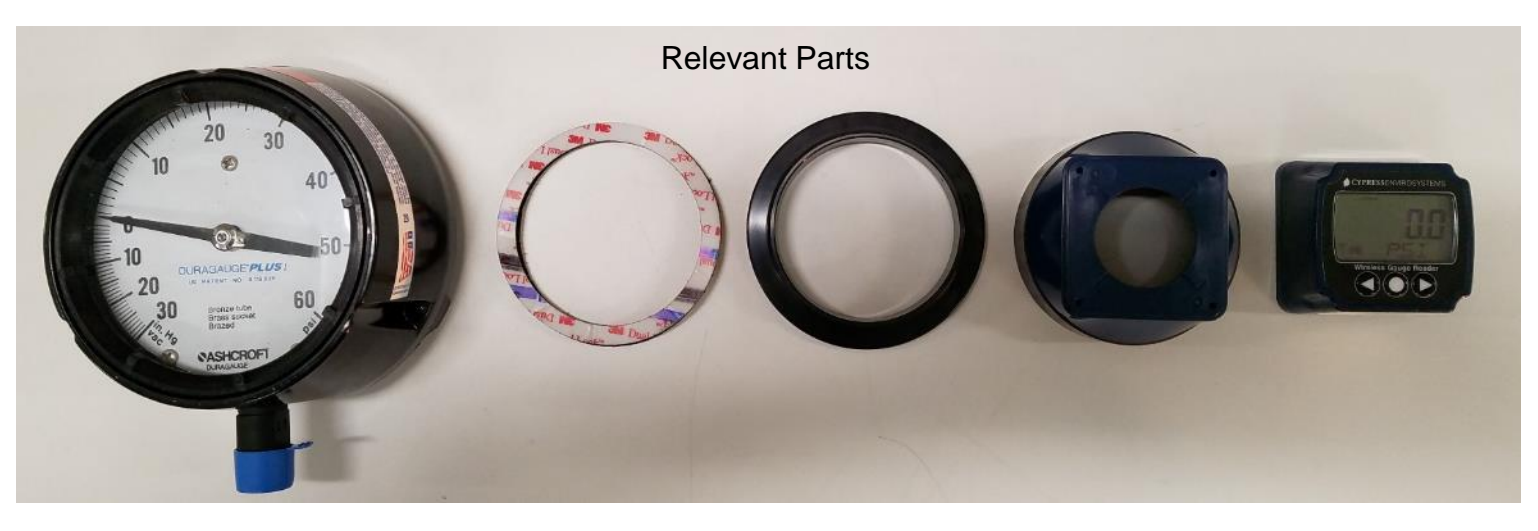

UHB WGR WGR WGR Large Diameter Double Adhesive Mounting Sensor Gauge Sticky Ring Adapter & Hose Clamp Tape

# How to attach a WGR to a Gauge – Method B

#### Method B - continued -1

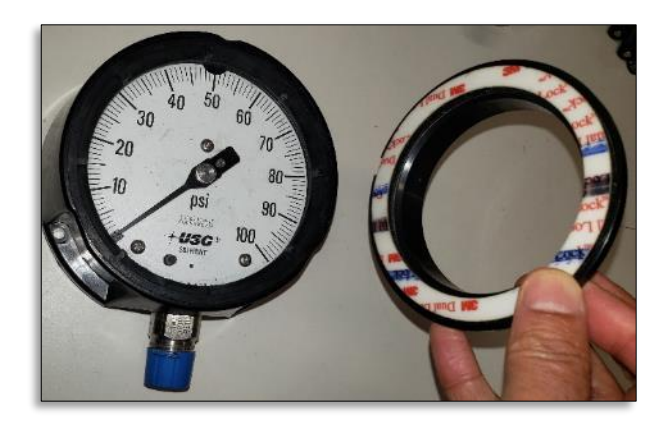

- Using UHB tape, attach WGR Adhesive Ring to:
  - a. Gauge Lens (if mounting on large diameter gauge)
  - b. or front panel (if mounting on panel mounted gauge)

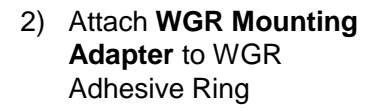

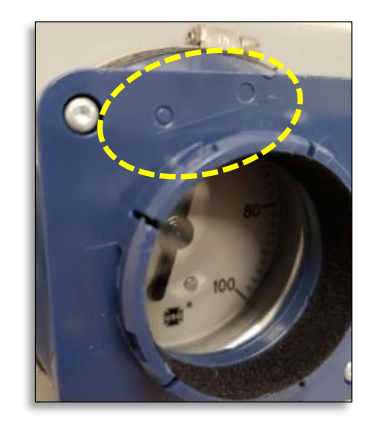

- Note alignment mark on WGR Mounting Adapter should be at upper left corner.
- Tighten Hose Clamp to hand torque using slot screwdriver

### How to attach a WGR to a Gauge – Method B

Method B - continued - 2

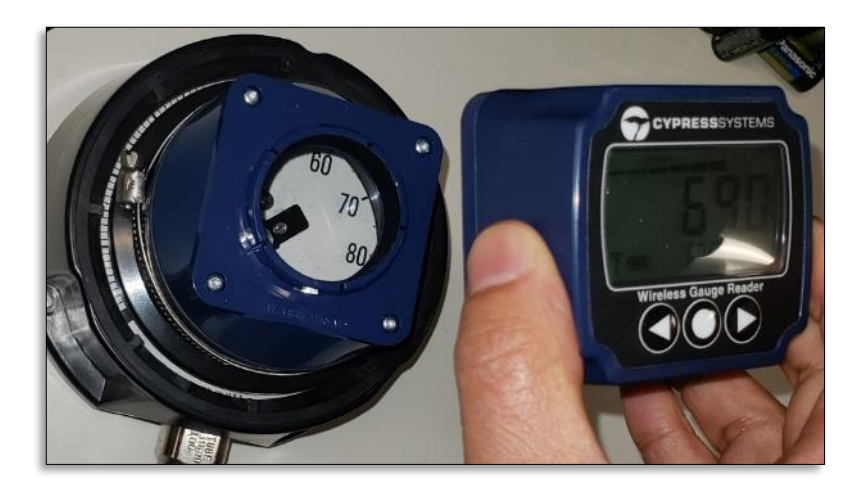

5) Attach **WGR Sensor** to WGR Mounting Adapter using 1/8 turn quick disconnect.

Note: start with WGR Sensor rotated counterclockwise 1/8 turn and attach to WGR Mounting Adapter. Then turn WGR Sensor clockwise till you hear a click to lock the quick disconnect.

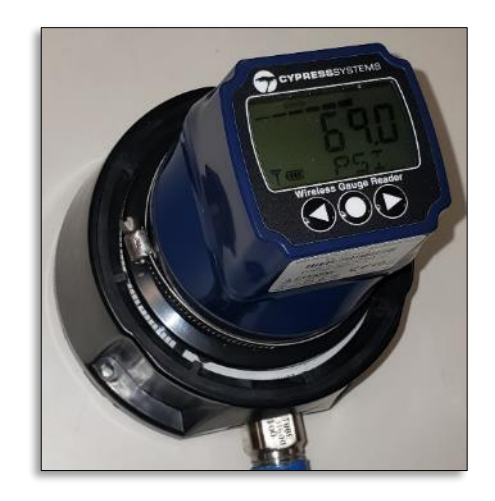

Fully Mounted WGR Assembly

### **Different Size Adapters Available**

#### **WGR Mounting Adapters**

| Part Numer  | Description                                                    |
|-------------|----------------------------------------------------------------|
| GRA-110-005 | WGR Adapter, for gauges from 1.600" to 1.955" Outside Diameter |
| GRA-110-010 | WGR Adapter, for gauges from 1.955" to 2.390" Outside Diameter |
| GRA-110-015 | WGR Adapter, for gauges from 2.390" to 2.822" Outside Diameter |
| GRA-110-020 | WGR Adapter, for gauges from 2.820" to 3.285" Outside Diameter |
| GRA-110-025 | WGR Adapter, for gauges from 3.285" to 3.715" Outside Diameter |
| GRA-110-030 | WGR Adapter, for gauges from 3.715" to 4.123" Outside Diameter |
| GRA-110-035 | WGR Adapter, for gauges from 4.181" to 4.860" Outside Diameter |

#### WGR Adhesive Rings

| Part Numer  | Description                                        |
|-------------|----------------------------------------------------|
| GRP-100-005 | Adhesive mounting ring for panel mount - 2.0" OD   |
| GRP-100-010 | Adhesive mounting ring for panel mount - 2.3" OD   |
| GRP-100-015 | Adhesive mounting ring for panel mount - 3.625" OD |
| GRP-100-020 | Adhesive mounting ring for panel mount - 4.0" OD   |
| GRP-100-025 | Adhesive mounting ring for panel mount - 4.375" OD |
| GRP-100-030 | Adhesive mounting ring for panel mount - 4.625" OD |
| GRP-100-035 | Adhesive mounting ring for panel mount - 5.625" OD |

# How to Calibrate a WGR to Read a Gauge

# **Overview of Optical Algorithm**

Takes picture of gauge face

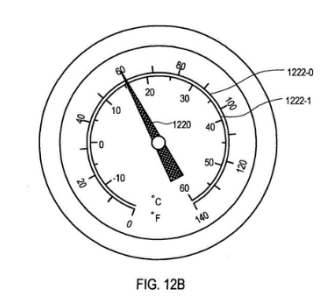

Scans pixels at predefined radius "circles" from center (5 rings)

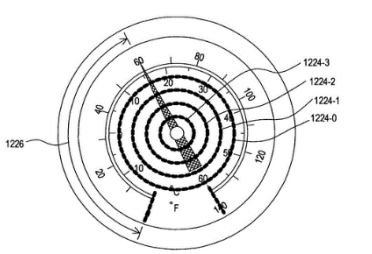

Detects needle along radius of circles

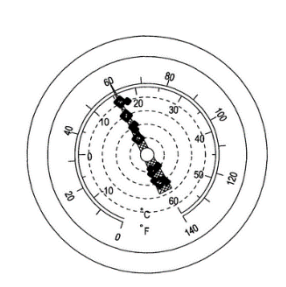

Use a linear regression algorithm to detect needle angle, convert angle to gauge reading FIG. 12D

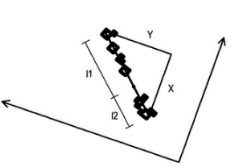

- Choosing the right "circles" is the key
- Need to choose 5 concentric circles
   with different radius
- Ideally each circle should see the needle, but nothing else (i.e. no labeling, marks or screws)

### **Overview - Key Steps in Calibration Process**

- 1. Choose your "circles" (i.e. radius)
- 2. Put WGR into Calibration Mode
- 3. Calibration Process
  - a) Start Calibration Tool
  - b) Get image of gauge and enter circles
  - c) Get sample and adjust as needed
  - d) Enter gauge units and range
  - e) Correct for Tilt (if needed)
  - f) Finish and Exit tool
- 4. Take test sample and verify reading

# **Step 1: Choose Your Circles**

- Before starting to calibrate, decide where you want to choose the circles. Particularly:
  - Will each circle see both the tip and tail of the needle, or only the head?
  - Are they close-in to the center of the gauge or towards to outer edge?
- Note your responses to the two questions above. You are now ready to start the calibration steps.

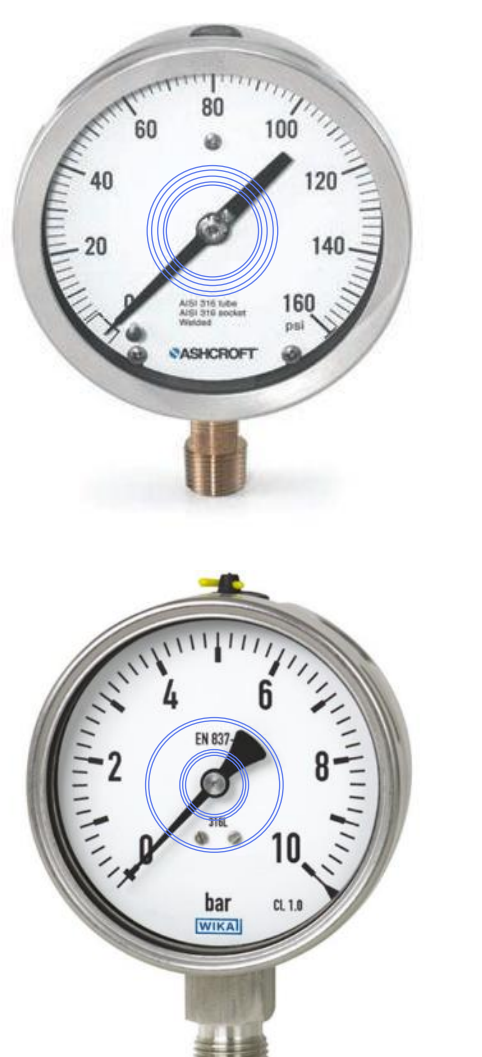

Example: ALL circles see both head and tail of needle

Example: SOME circles only see the head and not the tail.

# **Step 2: Put WGR in Calibration Mode**

- Press the right button on the WGR four times to "CONFIG" menu
- Press center button to select. You will be prompted for a password
- Enter password: Center, Center, Right, Left, Center
- WGR should now be in Calibration Mode ready to receive commands from the Calibration Dongle. The last five digits of the MAC address is displayed on the lower right corner.

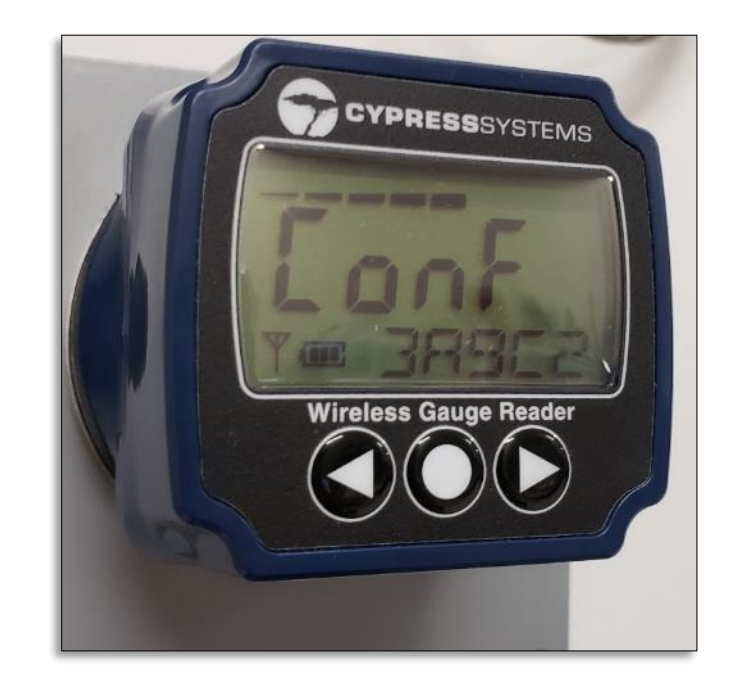

WGR in Calibration Mode

# **Step 3a: Start Calibration Tool**

- Attach Calibration Dongle to Calibration Tablet using USB cable provided.
- Power up Calibration Tablet (Windows username/password is: cypress/cypress123)
- Open application "WGR Calibration" by doubleclicking the icon on the desktop

Doubleclick this icon to start calibration application

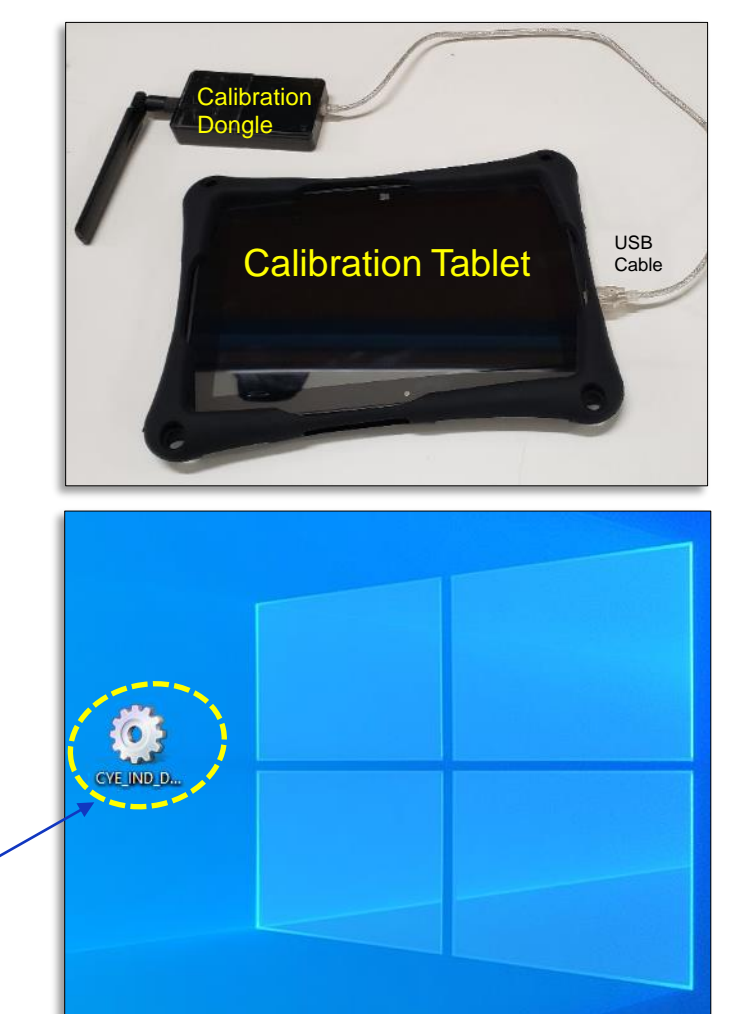

# Step 3a: Start Calibration Tool - continued

- Place the Calibration Dongle close to the WGR (ideally attach to the WGR using provided calibration clip or use tape).
- Click "FIND", and a list of nearby WGR's will appear on the top window. Select the WGR on the drop down list (check that the MAC address matches the one displayed on the WGR display).
- Click "BIND", and after few seconds, you should see "BOUND"

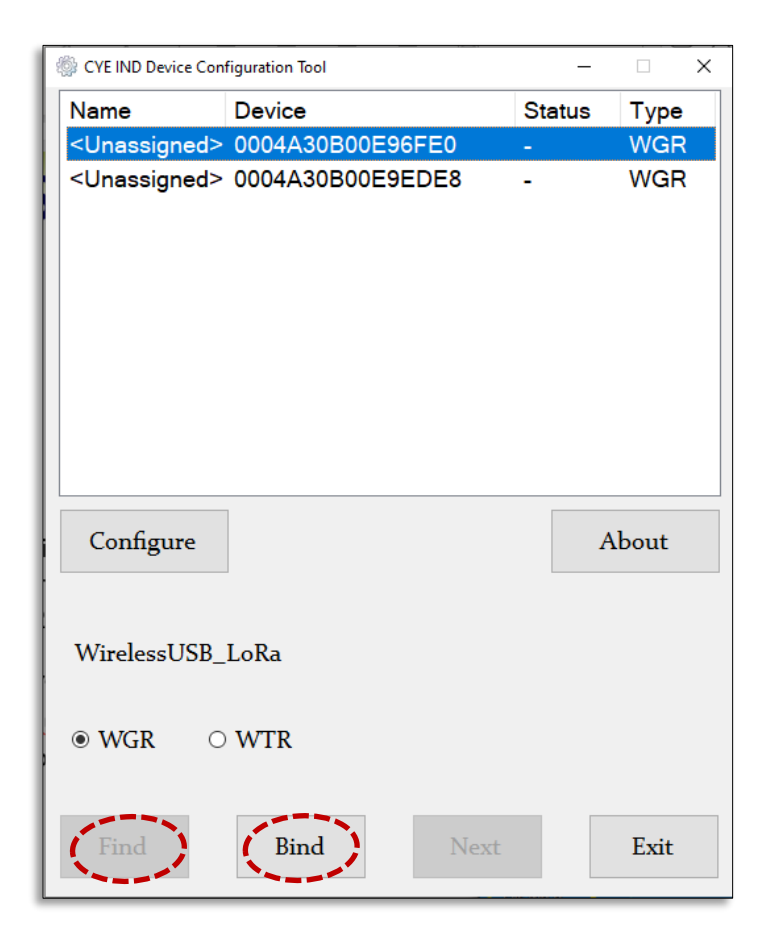

# **Step 3b: Get Image and Enter Circles**

- Select the tab marked "Image" on the bottom row.
- Click the "Image" button on the left top row to capture an image of the gauge. It takes about 20-30 seconds.
- Now click the Cal button on the top row, next to the Image button.
- You will be asked to click the middle of the gauge, then choose five rings.
   Make sure you click each ring in a sequentially larger radius.
- If you are not satisfied with the center point and/or the rings, you can redo it by click the Cal tab on the top row again.

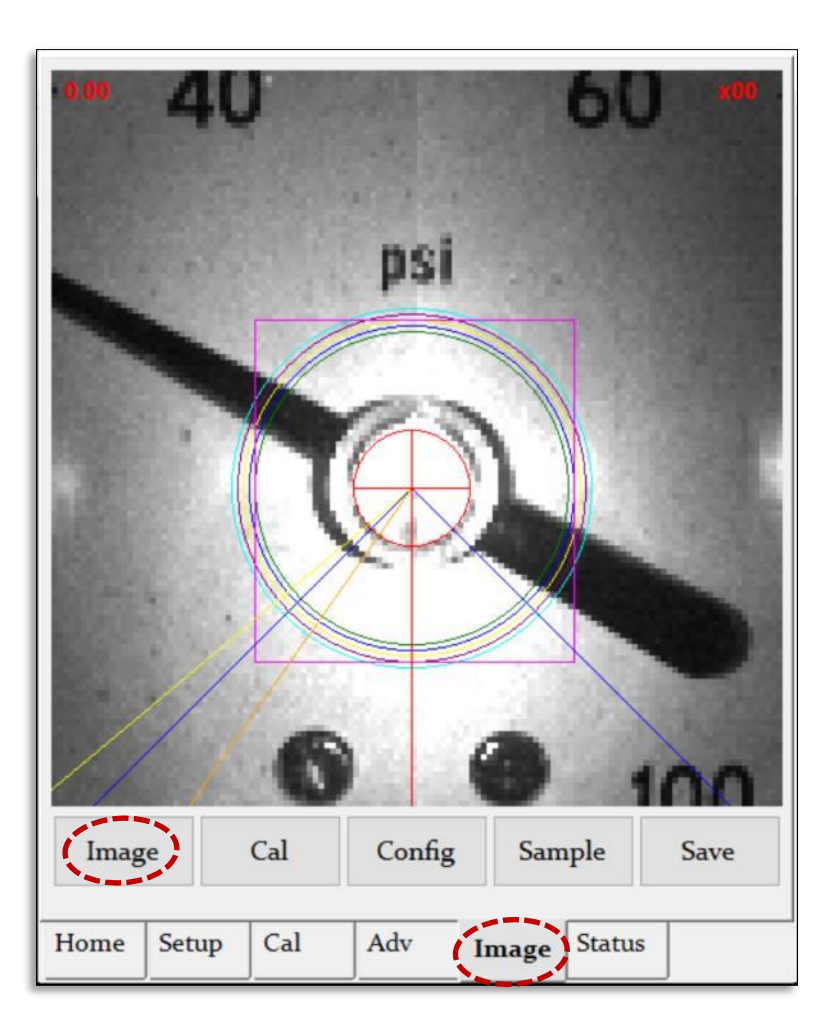

# **Step 3c: Get Sample**

- Click the "Sample" button. You should see green pixels indicating where the needle is, and should not see green pixels elsewhere. Click "Sample" a few times to verify.
- If there are too many green pixels besides on the needle, then go to the Adv tab, and increase the "threshold" by 10 and click "Send" on the upper right corner.
- If there are too few green pixels (needle not found), then go to the Adv tab, and decrease the "threshold" by 10 and click "Send" on the upper right corner.
- Repeat last three steps till you have a green pixels on the needle and not anywhere else.
- The upper right corner of the screen should show X00 to indicate there is no error.

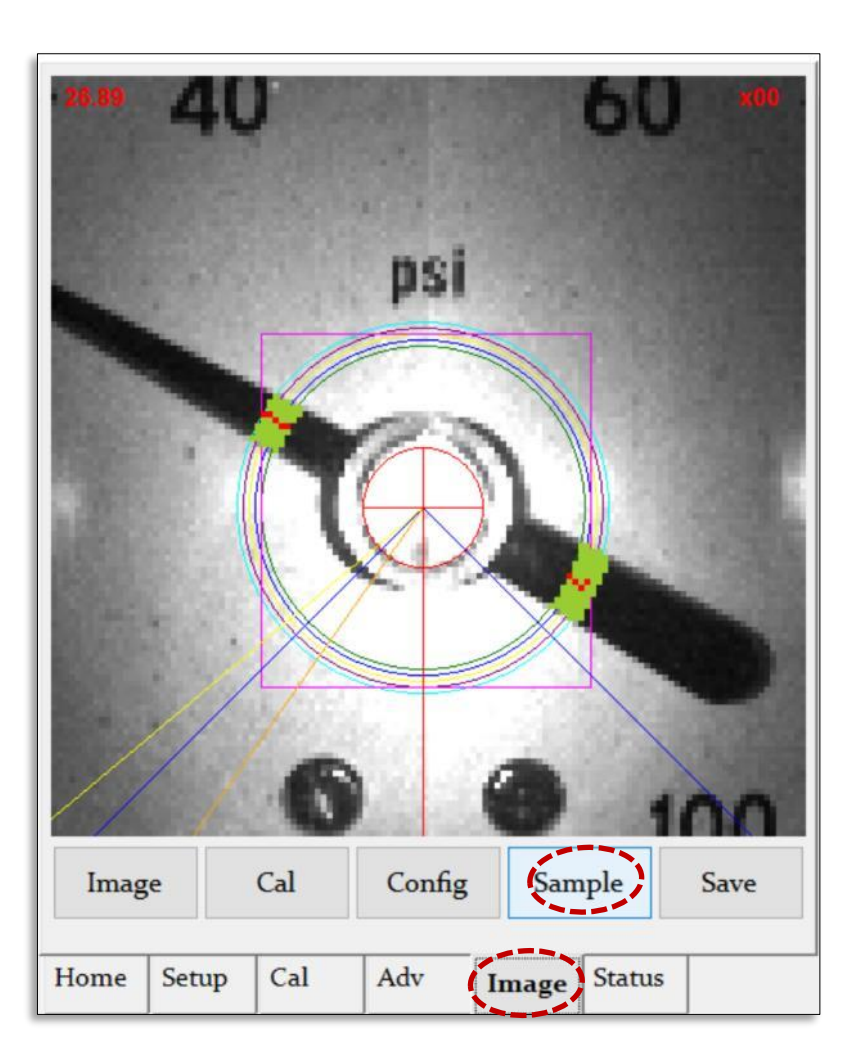

# Step 3c: Get Sample - continued

|   | File            |                       | Get                  |       | Send     |   |  |  |  |
|---|-----------------|-----------------------|----------------------|-------|----------|---|--|--|--|
| В | ackgrour        | nd Color              |                      | White | •        | ~ |  |  |  |
| C | Camera Exposure |                       |                      |       | 90       |   |  |  |  |
| Р | ixel Thre       | shold                 | (                    | 40    | )        |   |  |  |  |
| Т | ip Width        | 1                     |                      | 2     |          |   |  |  |  |
| Т | ail Widtl       | ı                     |                      | 10    |          |   |  |  |  |
| N | lumber o        | f Non-Ta              | il Circles           | 5     |          |   |  |  |  |
| C | Subtle          | Needle 7<br>ip and Ta | Taper<br>ail (keep o | on)   |          |   |  |  |  |
| M | lagnehe         | elic / Ph             | otohelio             | Only: |          |   |  |  |  |
| L | eft LED         | Boost                 |                      | 0     |          |   |  |  |  |
| R | ight LED        | ) Boost               |                      | 0     |          |   |  |  |  |
|   |                 |                       |                      |       |          |   |  |  |  |
|   | <b>C</b>        | 6.1                   |                      |       | <b>C</b> |   |  |  |  |

# **Step 3d: Enter Gauge Units and Range**

- Click the Setup tab.
- Select proper units from the drop down menu (e.g. PSI, deg F, etc.)
- Select Sample Rate, in seconds
- Select Minimum and Maximum Gauge Values (the minimum and maximum markings on the gauge face).
- Click the "Send" button on the upper right hand corner.

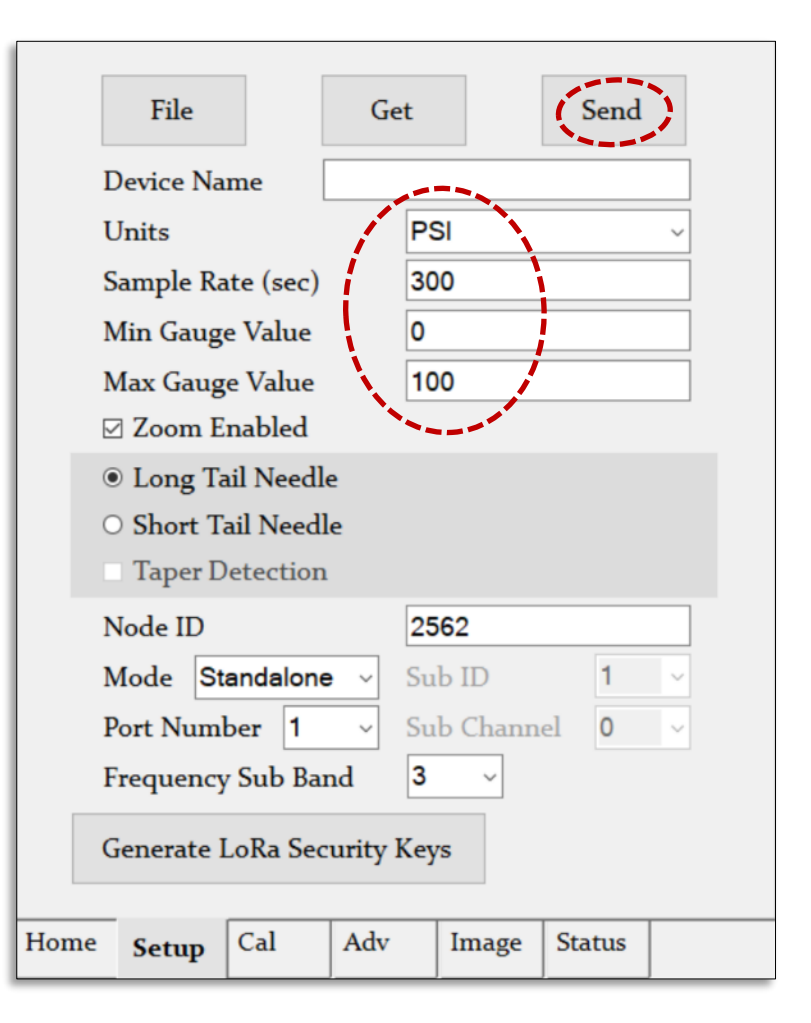

# **Step 3e: Correct for Tilt**

- This step checks and corrects if the WGR is tilted:
- Step 1: Click the Image tab and then click the Sample button.
- The WGR reading is on the upper left corner of the display compare with the actual needle reading.
- If necessary, adjust the "Gauge Tilt Angle" as follows:
  - Select the Cal tab on the bottom row.
  - If the WGR reading is less than the needle reading, increase the Gauge Tilt Angle by 1 or 2 degrees
  - If the WGR reading is more than the needle reading, decrease the Tile Angle by 1 or 2 degrees (enter negative value to rotate tilt counterclockwise).
  - Click "Send"
- Go to Step 1 on this page and repeat process

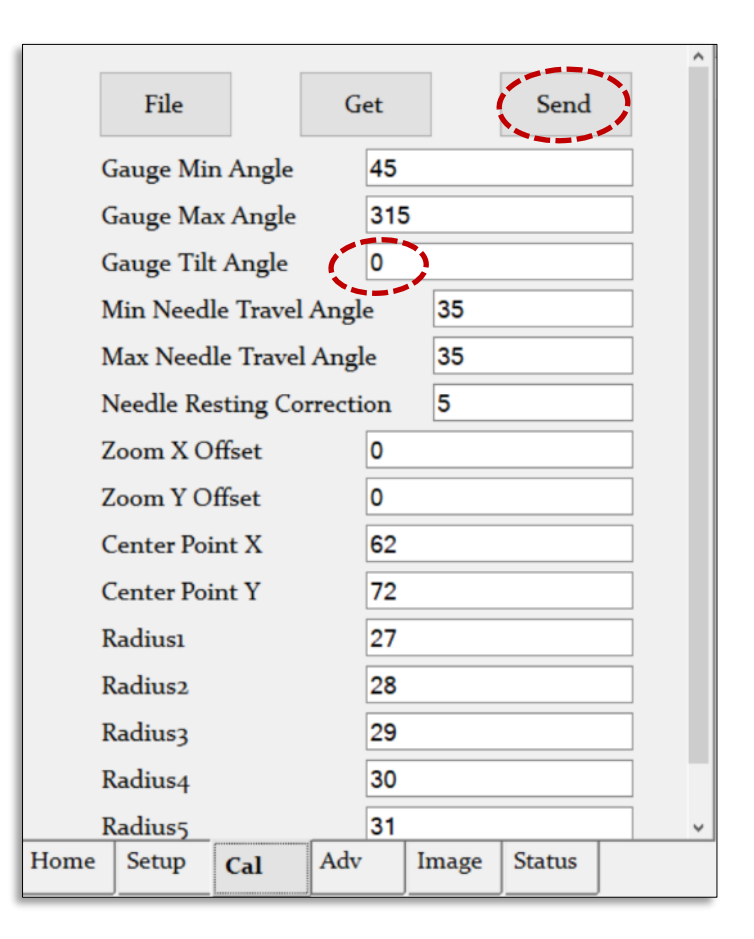

# **Step 3f: Finish and Exit Calibration Tool**

• VERY IMPORTANT – You must go back to the "Home" tab and click "Finish" to properly save and exit from the configuration process, or else the settings will not be saved.

| CYE IND Device Cont               | figuration Tool        |      | _               |             | × |
|-----------------------------------|------------------------|------|-----------------|-------------|---|
| Name<br><unassigned></unassigned> | Device<br>0004A30B00E9 | 73AD | Status<br>Bound | Type<br>WGR |   |
| Configure                         |                        |      |                 | About       |   |
| WirelessUSB_                      | LoRa                   |      |                 |             |   |
| ● WGR ○                           | WTR                    |      |                 |             |   |
| Find                              | Finish                 | Next |                 | Exit        |   |

# **Step 4: Take Test Sample**

- Press the Middle button of the WGR to take a sample, and note the reading.
- Now remove the WGR Sensor from the WGR Mounting Adapter (turn counterclockwise 1/8 turn and remove), and read the physical needle.
- Compare with the reading on the WGR Sensor to confirm it is accurate. If not accurate, then repeat calibration process.
- Reattach the WGR Sensor to the Mounting Adapter.

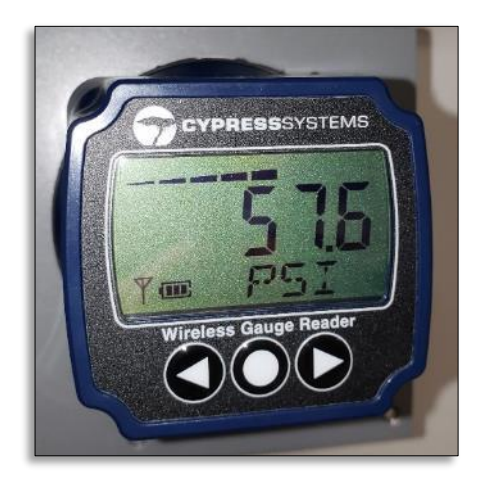

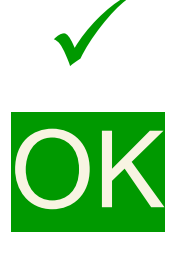

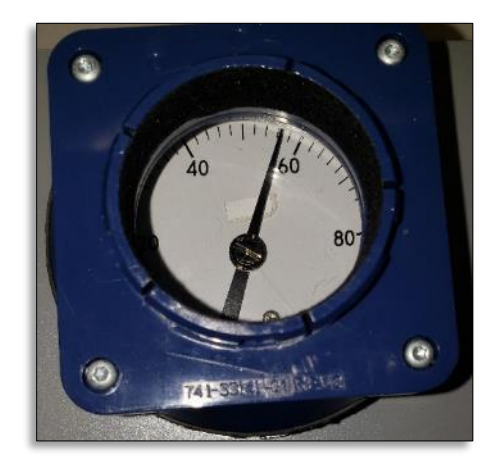

Special Case: Zoom Out

# **Special Case: Zoom Out to See Rings**

• In some cases, you may want to avoid zoom-in to see a bigger part of the gauge. This is true when you want to select circles farther away from the context.

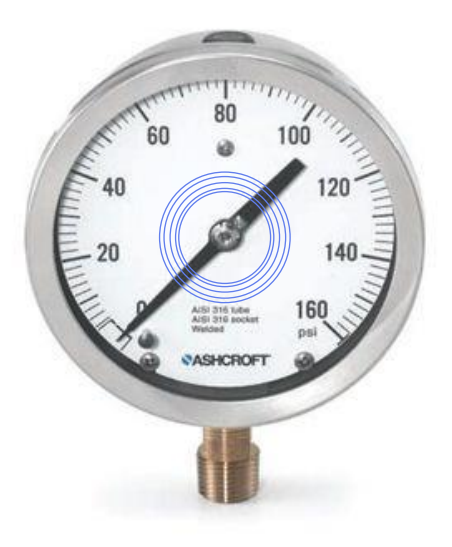

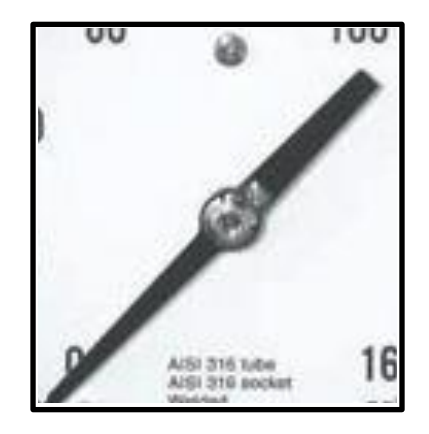

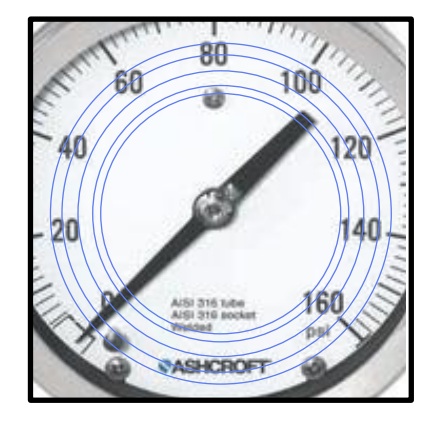

**Original Gauge** 

Zoomed-in Image Zoomed-out Image

# Special Case: Zoom Out to See Rings – continued

 To Zoom Out, go to the Setup tab, and deselect the "Zoom Enabled" checkbox, then click Send.

|     |    | File            |     |          | Ge       | t   | (       | 5   | Send | _      |  |
|-----|----|-----------------|-----|----------|----------|-----|---------|-----|------|--------|--|
|     | Ľ  | evice N         | Nai | me       |          |     |         |     |      |        |  |
|     | U  | Inits           |     |          |          | PS  | 81      |     |      | ~      |  |
|     | S  | ample           | Ra  | te (sec) |          | 30  | 0       |     |      |        |  |
|     | N  | Min Gauge Value |     |          |          |     |         |     |      |        |  |
|     | Ν  | Iax Gau         | uge | e Value  |          | 10  | 0       |     |      |        |  |
| (   | P  | Zoom            | E   | nabled   |          |     |         |     |      |        |  |
|     | ۲  | Long            | Ta  | il Needl | e        |     |         |     |      |        |  |
|     | С  | Short           | Ta  | ail Need | le       |     |         |     |      |        |  |
|     |    | Taper           | D   | etection | L        |     |         |     |      |        |  |
|     | N  | lode ID         | )   |          |          | 25  | 62      |     |      |        |  |
|     | N  | lode            | Sta | andalon  | e ~      | Su  | b ID    |     | 1    | ~      |  |
|     | Р  | ort Nu          | mł  | per 1    | ~        | Su  | b Chann | el  | 0    | $\sim$ |  |
|     | F  | requen          | су  | Sub Ba   | nd       | 3   | ~       |     |      |        |  |
|     | G  | enerate         | e I | .oRa Sec | curity I | Key | S       |     |      |        |  |
| Hon | ne | Setup           | ,   | Cal      | Adv      |     | Image   | Sta | itus |        |  |

# Special Case: Short Tail Needles

# **Special Case: Short Tail Needles**

- In some gauges, the needle has a short tail.
   When you select the circles, some or all of the circles may NOT see a tail.
- In this case, you must use the Short Tail algorithm.

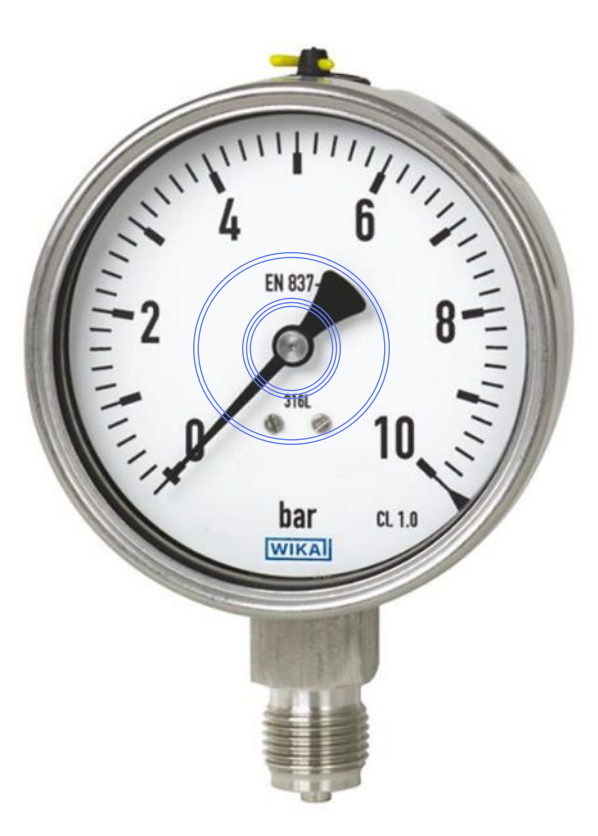

Example: Two of Five Circles do NOT see the Tail

# **Special Case: Short Tail Needles - continued**

• Go to Setup tab, select the "Short Tail Needle" button, and click Send.

• Go to Adv tab, enter the numbe of circles which see a tail, i.e. 3 in the last example, and click Send.

| File                                                        | Ge         | et  |         | 5   | Send | >      |
|-------------------------------------------------------------|------------|-----|---------|-----|------|--------|
| Device Name                                                 |            |     |         |     |      |        |
| Units                                                       |            | PS  | 61      |     |      | ~      |
| Sample Rate (se                                             | c)         | 30  | 0       |     |      |        |
| Min Gauge Valu                                              | e          | 0   |         |     |      |        |
| Max Gauge Valu                                              | le         | 10  | 0       |     |      |        |
| 🖂 Zoom Enabled                                              | đ          |     |         |     |      |        |
| <ul> <li>Short Tail Nee</li> <li>Taper Detection</li> </ul> | edle<br>on |     |         |     |      |        |
| Node ID                                                     |            | 25  | 62      |     |      |        |
| Mode Standald                                               | one ~      | Su  | b ID    |     | 1    | $\sim$ |
| Port Number 1                                               | ~          | Su  | b Chann | el  | 0    | ~      |
| Frequency Sub I                                             | Band       | 3   | ~       |     |      |        |
| Generate LoRa S                                             | Security   | Key | s       |     |      |        |
| Home Setup Cal                                              | Adv        |     | Image   | Sta | tus  |        |

|      | File       |           | Get         |       | Send   | 1 |  |  |  |
|------|------------|-----------|-------------|-------|--------|---|--|--|--|
|      | 1 ne       |           | Get         |       | Denu   | - |  |  |  |
| I    | Backgrour  | nd Color  |             | White | •      | ~ |  |  |  |
| (    | Camera Ex  | cposure   |             | 90    |        |   |  |  |  |
| I    | Pixel Thre | shold     |             | 40    |        |   |  |  |  |
| 1    | lip Width  | 1         |             | 2     | 2      |   |  |  |  |
| 1    | Tail Widtl | 1         |             | 10    |        |   |  |  |  |
| 1    | Number o   | f Non-Ta  | il Circles  | 5     |        |   |  |  |  |
|      | 🗆 Subtle   | Needle 7  | Taper       |       |        |   |  |  |  |
|      | ☑ Find Ti  | ip and Ta | ail (keep o | on)   |        |   |  |  |  |
|      | Magnehe    | elic / Ph | otohelio    | Only: |        |   |  |  |  |
| I    | .eft LED I | Boost     |             | 0     |        |   |  |  |  |
| F    | Right LED  | ) Boost   |             | 0     |        |   |  |  |  |
|      |            |           |             |       |        |   |  |  |  |
|      |            |           |             |       |        |   |  |  |  |
|      |            |           |             |       |        |   |  |  |  |
| lome | Setup      | Cal       | Adv         | Image | Status |   |  |  |  |

# Special Case: Unusual Gauge Angles

# **Special Case: Unusual Gauge Min/Max Angles**

• Most gauges have angles like this one.

• But what if you have angles like this instead?

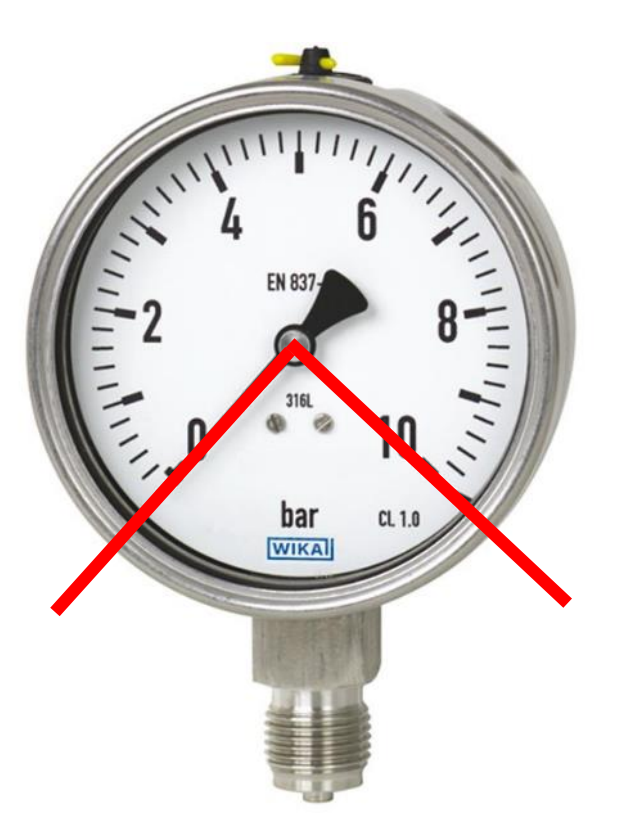

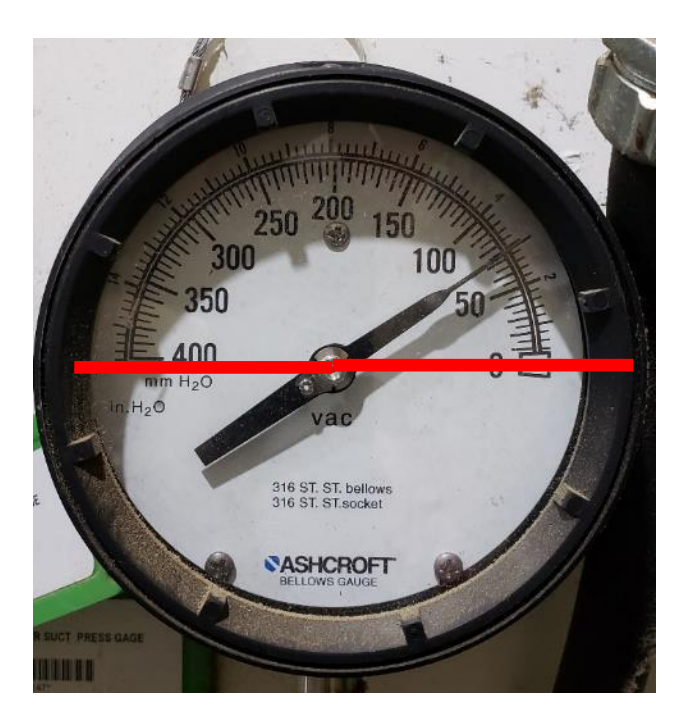

# **Special Case: Unusual Gauge Min/Max Angles**

 Go to Cal tab, enter the Gauge Min Angle and Gauge Max Angle, and click "Send".

|      | File      |           | G      | et  |       | Send   |  | ^ |  |  |
|------|-----------|-----------|--------|-----|-------|--------|--|---|--|--|
| G    | auge Mir  | n Angle   | 1      | 45  | 1     |        |  |   |  |  |
| G    | auge Ma   | x Angle   | ļ      | 315 | 1     |        |  |   |  |  |
| G    | auge Tilt | Angle     |        | 0   |       |        |  |   |  |  |
| N    | lin Needl | e Travel  | Angl   | e   | 35    |        |  |   |  |  |
| N    | lax Need  | le Travel | Angl   | e   | 35    |        |  |   |  |  |
| N    | leedle Re | sting Co  | rrecti | on  | 5     |        |  |   |  |  |
| Z    | oom X O   | ffset     |        | 0   |       |        |  |   |  |  |
| Z    | oom Y O   | ffset     |        | 0   |       |        |  |   |  |  |
| C    | enter Poi | nt X      |        | 62  |       |        |  |   |  |  |
| C    | enter Poi | nt Y      |        | 72  |       |        |  |   |  |  |
| R    | adiusı    |           |        | 27  |       |        |  |   |  |  |
| R    | adius2    |           |        | 28  |       |        |  |   |  |  |
| R    | adius3    |           | 29     |     |       |        |  |   |  |  |
| R    | adius4    |           |        | 30  |       |        |  |   |  |  |
| R    | adius5    |           |        | 31  |       | _      |  | ~ |  |  |
| lome | Setup     | Cal       | Adv    |     | Image | Status |  |   |  |  |

# Special Case: Black Background Gauges

# **Special Case: Black Background Gauges**

• If black background....

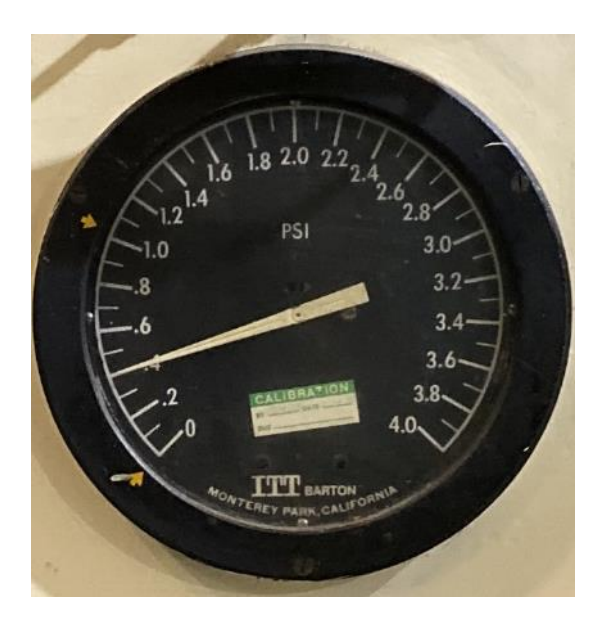

• Go to Adv tab, select Black Background, and click Send.

| Background Color                                                                                                    | (White ~              |
|----------------------------------------------------------------------------------------------------|-----------------------|
| Camera Exposure                                                                                                    | 90                    |
| Pixel Threshold                                                                                                    | 40                    |
| Tip Width                                                                                                    | 2                     |
| Tail Width                                                                                                    | 10                    |
| Number of Non-Tail Circles                                                                                                    | 5                     |
| □ Subtle Needle Taper                                                                                                    |                       |
| <ul> <li>Subtle Needle Taper</li> <li>Find Tip and Tail (keep or</li> <li>Magnehelic / Photohelic</li> </ul>                                                      | n)<br>Only:           |
| <ul> <li>Subtle Needle Taper</li> <li>Find Tip and Tail (keep or</li> <li>Magnehelic / Photohelic</li> <li>Left LED Boost</li> </ul>                              | n)<br>Only:<br>0      |
| <ul> <li>Subtle Needle Taper</li> <li>Find Tip and Tail (keep or</li> <li>Magnehelic / Photohelic</li> <li>Left LED Boost</li> <li>Right LED Boost</li> </ul>     | a)<br>Only:<br>0<br>0 |
| <ul> <li>□ Subtle Needle Taper</li> <li>☑ Find Tip and Tail (keep or</li> <li>Magnehelic / Photohelic</li> <li>Left LED Boost</li> <li>Right LED Boost</li> </ul> | a)<br>Only:<br>0<br>0 |

# Special Case: Magnehelic Gauges

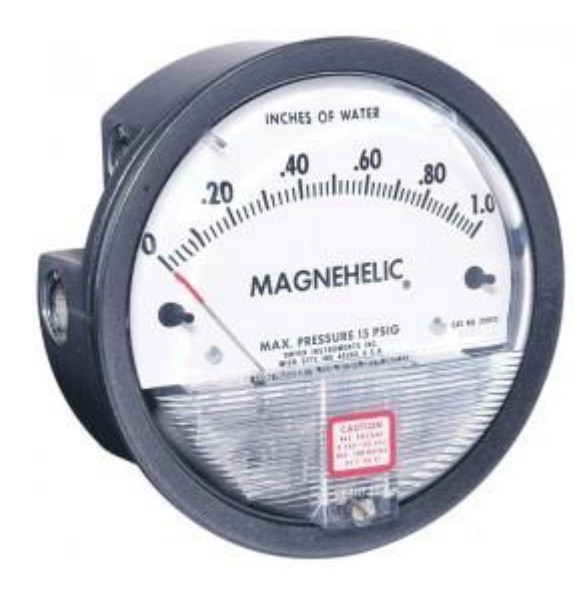

# **Setup Tab**

- Units: InH2O
- Min Gauge Value: 0
- Max Gauge Value: XX
- Zoom Enabled Checked
- Short Tail Checked

|                |              |           | -      |        |  |  |  |  |
|----------------|--------------|-----------|--------|--------|--|--|--|--|
| File           | Ge           | et        | Send   |        |  |  |  |  |
| Device Name    |              |           |        |        |  |  |  |  |
| Units          |              | InH2O ~   |        |        |  |  |  |  |
| Sample Rate    | (sec)        | 300       |        |        |  |  |  |  |
| Min Gauge Va   | alue         | 0         |        |        |  |  |  |  |
| Max Gauge V    | alue         | 10        |        |        |  |  |  |  |
| 🖂 Zoom Enab    | oled         |           |        |        |  |  |  |  |
| ○ Long Tail N  | leedle       |           |        |        |  |  |  |  |
| Short Tail No. | Veedle       |           |        |        |  |  |  |  |
| 🗆 Taper Dete   | ction        |           |        |        |  |  |  |  |
| Node ID        |              | 2815      |        |        |  |  |  |  |
| Mode Stand     | alone ~      | Sub ID    | 1      | $\sim$ |  |  |  |  |
| Port Number    | 1 ~          | Sub Chann | el O   | ~      |  |  |  |  |
| Frequency Su   | b Band       | 3 ~       |        |        |  |  |  |  |
| Generate LoR   | a Security I | Keys      |        |        |  |  |  |  |
| ome Setup Ca   | l Adv        | Image     | Status |        |  |  |  |  |

# **Cal Tab**

- Min Gauge Angle: ~130
- Max Gauge Angle: ~230

|      |            |                       |        |     |       |        |  | ^ |
|------|------------|-----------------------|--------|-----|-------|--------|--|---|
|      | File       |                       | G      | et  |       | Send   |  |   |
| G    | auge Mii   | n Angle               |        | 130 |       |        |  |   |
| G    | auge Ma    | x <mark>Ang</mark> le |        | 230 |       |        |  |   |
| G    | Gauge Tilt | Angle                 |        | 0   |       |        |  |   |
| Ν    | /in Need   | le Travel             | Angl   | e   | 35    |        |  |   |
| Ν    | /lax Need  | le Travel             | Angl   | e   | 35    |        |  |   |
| N    | leedle Re  | sting Co              | rrecti | on  | 5     |        |  |   |
| Z    | oom X O    | ffset                 |        | 0   |       |        |  |   |
| Z    | loom Y O   | ffset                 |        | 0   |       |        |  |   |
| C    | Center Poi | nt X                  |        | 63  |       |        |  |   |
| C    | enter Poi  | nt Y                  |        | 127 |       |        |  |   |
| R    | ladius1    |                       |        | 77  |       |        |  |   |
| R    | ladius2    |                       |        | 78  |       |        |  |   |
| R    | ladius3    |                       | 79     |     |       |        |  |   |
| R    | Radius4    |                       |        |     |       |        |  |   |
| R    | Radius5    |                       |        |     |       |        |  | ~ |
| Home | Setup      | Cal                   | Adv    |     | Image | Status |  |   |

# Image Tab

- Center: all the way to the bottom, middle
- 1<sup>st</sup> ring: just beyond "C" in Magnehelic
- $2^{nd} 5^{th}$  rings increment by 1 pixel each

Note: This picture is from a "near-focus" WGR, which is why the picture is blurry. But algorithm still works.

The WGR should be adjusted for "far-focus" ideally to make the image sharper.

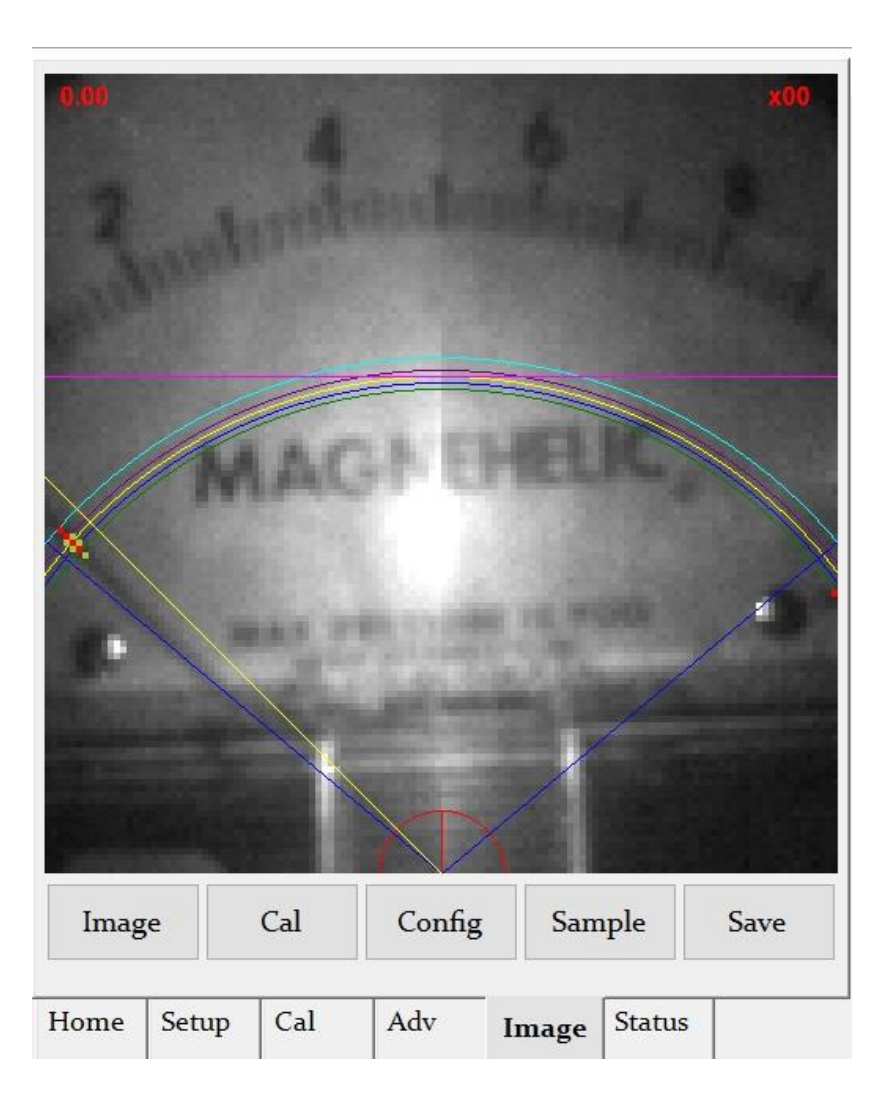

### Adv Tab

- Exposure: 220
- Threshold: ~30
- Tip Width: 2
- Tail Width: 2
- Number of Non-Tail Circles: 0

|      |                 |          |           |        |        |      | ^ |  |  |
|------|-----------------|----------|-----------|--------|--------|------|---|--|--|
|      | File            |          | Get       |        |        | Send |   |  |  |
| В    | ackgrour        | nd Color |           | V      | Vhite  |      | ~ |  |  |
| C    | Camera Exposure |          |           |        | 220    |      |   |  |  |
| P    | ixel Thre       | shold    |           | 3      | 0      |      |   |  |  |
| Т    | ip Width        | L        |           | 2      |        |      |   |  |  |
| Т    | ail Width       | ı        | 2         |        |        |      |   |  |  |
| N    | lumber o        | f Non-Ta | il Circle | es 0   | 0      |      |   |  |  |
| C    | Subtle          | Needle 7 | Taper     |        |        |      |   |  |  |
| 6    | ☐ Find Ti       | p and Ta | uil (keep | on)    |        |      |   |  |  |
| M    | lagnehe         | lic / Ph | otohe     | lic On | ly:    |      |   |  |  |
| L    | eft LED I       | Boost    |           | 0      | 1      |      |   |  |  |
| R    | light LED       | Boost    |           | 0      |        | _    |   |  |  |
| C    | 🗆 Non-lir       | near Gau | ge        |        |        |      |   |  |  |
| A    | ngle Pero       | entage , | Gauge     | Value  | :      |      | ~ |  |  |
| 10   | 0 % 0           | 20       | 0 % 0     |        | 30 %   | 0    | ~ |  |  |
| Home | Setup           | Cal      | Adv       | Ima    | ige St | atus |   |  |  |

## Special Case: Process Gauge Adapter

### **Process Gauge Adapter**

GRA-110-130: Adapter for process gauges 4.5 inch diameter, with tapered sides. Important: Must have access to back of gauge to use this adapter. NOT for panel or flush mounted gauges.

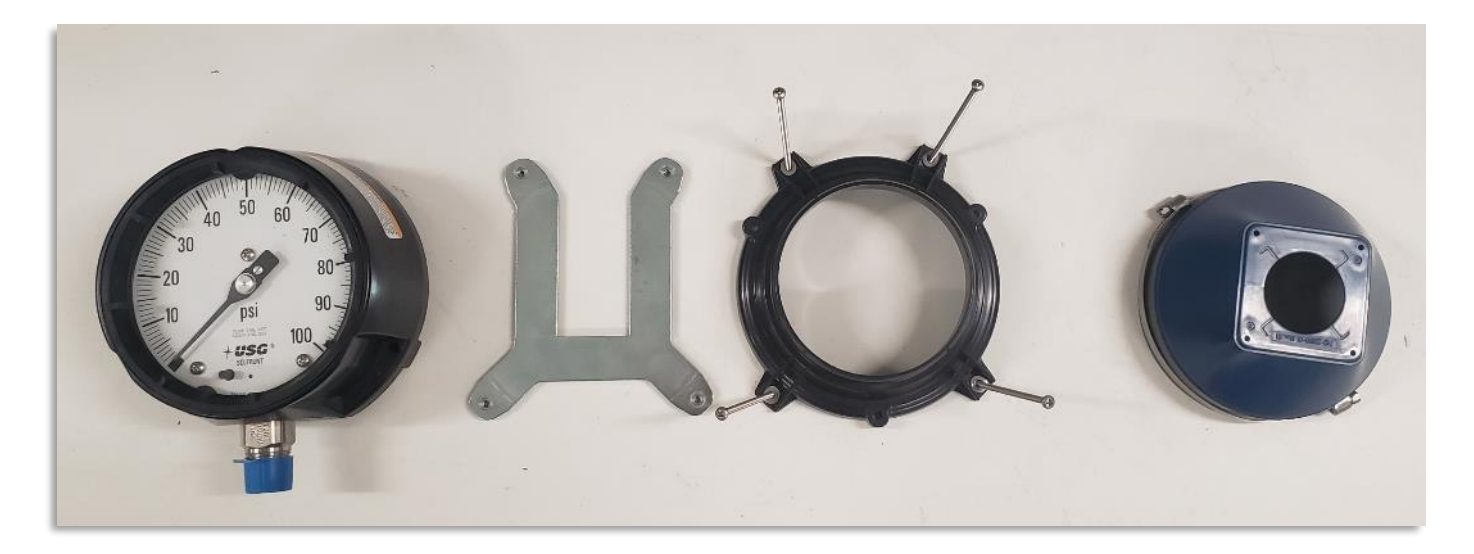

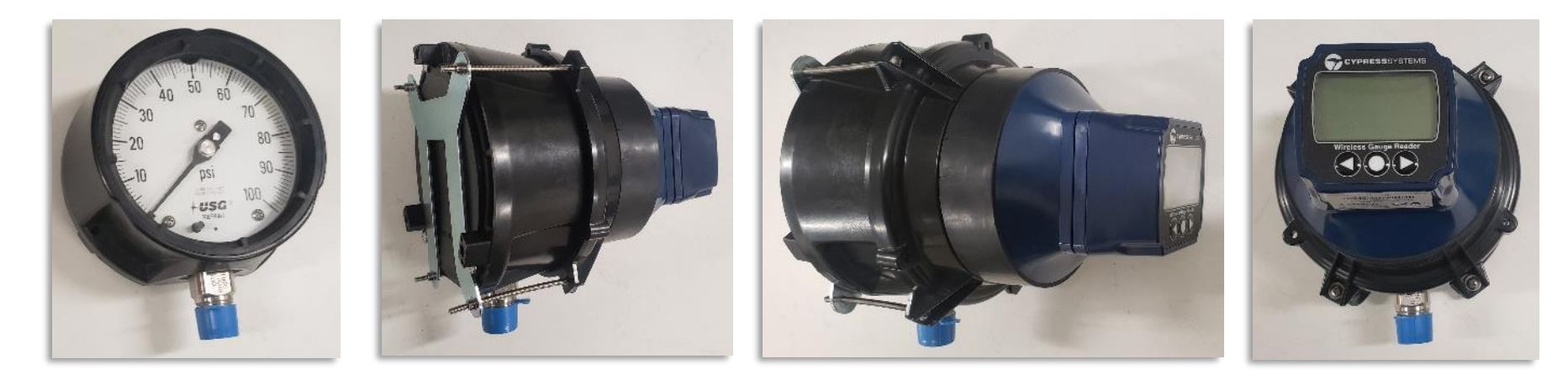

# Special Case: Magnehelic Adapter

# **Magnehelic Gauge Adapter**

GRA-110-135: Adapter for Dywer Magnehelic and Photohelic Gauges. Important: Must have access to back of gauge to use this adapter. NOT for panel or flush mounted gauges.

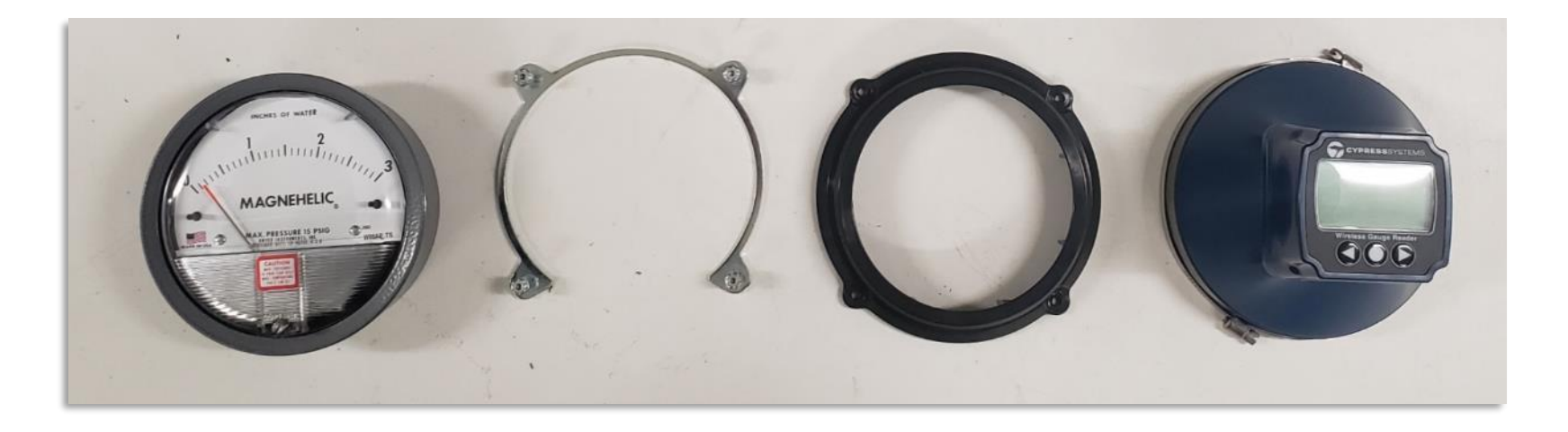

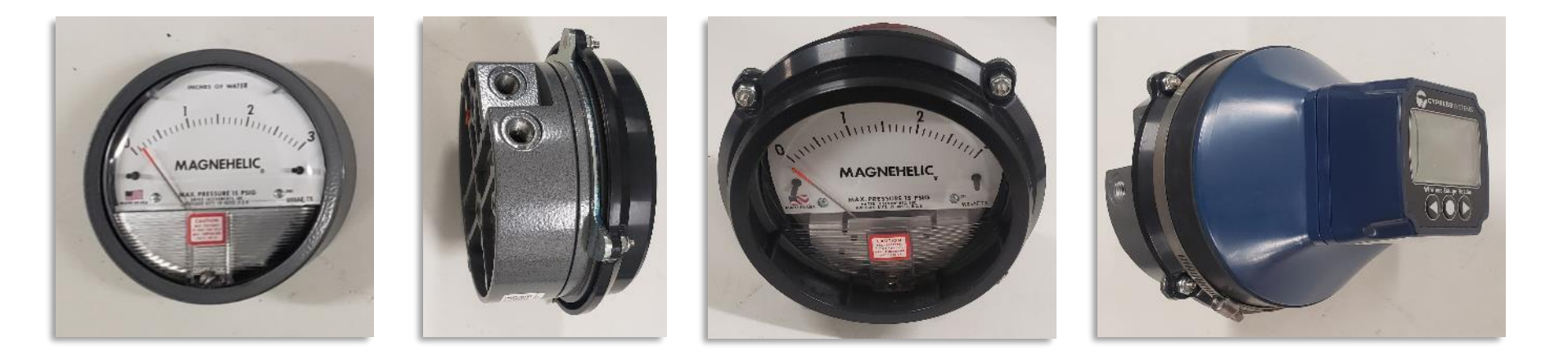